## [VIDEO] Enroll New Centers

Last Modified on 03/26/2024 3:03 pm CDT

Enroll new centers in your program to provide them with access to the KidKare platform and allow them to begin submitting claims.

- 1. From the menu to the left, click **Center Management**.
- 2. Click Enroll Center. The Enroll Center page opens. This page is divided into three tabs:
  - a. General
  - b. License/Schedule
  - c. Oversight
- 3. In the General tab:
  - a. In the Center Info section, click the Center Number box and enter an identifying number for this center. You can enter up to four (4) digits in this box. Then, click the Center Name box and enter the center's name. Lastly, click the Profit Status drop-down menu and select Non-Profit or For-Profit.
  - b. In the **Center Basics** section, click the **Original Start Date** box and select the center's CACFP start date.
  - c. In the **Center Site Info** section, click the **State** drop-down menu and select the state in which this center operates.

| R > Center Management > Enroll Nev | / Center                           |                          |              |    |              |             |
|------------------------------------|------------------------------------|--------------------------|--------------|----|--------------|-------------|
| General License/Schedule Ove       | rsight                             |                          |              |    |              | Save        |
| Center Info                        |                                    | Center Basics            |              |    |              |             |
| Center Number: 1                   | 889                                | State Agreement #:       |              |    |              |             |
| Center Name: *                     | At the End of the Rainbow          | Alternate #:             |              |    |              |             |
| Corporation Name:                  |                                    | Federal Tax ID #:        |              |    |              |             |
| External ID:                       |                                    | Center Title XIX #:      |              |    |              |             |
| Status:                            | Active                             | Center Title XX #:       |              |    |              |             |
| Business Type:                     | Private Non Profit                 | Current Start Date:      |              |    | Select a day | <b>(11)</b> |
| Profit Status: 1                   | Non-Profit •                       | Current End Date:        |              |    | Select a day | <b>m</b>    |
|                                    |                                    | Allowed Start Date:      |              |    | Select a day | 6           |
| Primary Contact Info               |                                    | Original Start Date:     | *            |    | 01/02/2023   | <b>(11)</b> |
| Director's Name:                   | Elliot Thompson                    |                          |              |    |              |             |
| Email Address:                     | ethompson@attheendoftherainbow.org | Additional Information   |              |    |              |             |
| Primary Phone:                     | (940) 123-4567                     | Inspection Expirations 😵 |              |    |              |             |
| Alternate Phone:                   | L                                  | Fire Inspection:         | Required III | No | Select a day | <b></b>     |
| Fax:                               |                                    | Health Inspection:       | Required III | No | Select a day | 6           |
|                                    |                                    | Sanitation Inspection:   | Required III | No | Select a day | <u> </u>    |
| Center Site Info                   |                                    | School Into              |              |    |              |             |

- d. Complete the remaining information in this tab, as needed. Note that while only the required fields are called out in this article, we strongly recommend you complete all other applicable fields, including the director's name and email address so you can send a welcome email through the program.
- 4. Click the License/Schedule tab and complete the following:
  - a. In the **License Info** section, Click the **License Type** drop-down menu and select the type of license under which the center operates.
  - b. Click the **Program Type** drop-down menu and select a program type. You can choose from the following:

- Adult Day Care
- Child Care Center
- At Risk ARAS

**Note:** Only select At Risk -ARAS if the center is At-Risk **ONLY**. If the center has both regular and At-Risk claims, select Child Care Center.

- OSCH Outside School Hours Care
- Head Start
- Emergency/Homeless Shelter
- Summer Food Program (SFSP)
- c. Click the Total box in the **Max Capacity** section and enter the total number of children allowed at the center.
- d. Select the Approved Meals for this center.
- e. If this is an At-Risk/SFSP center:
  - i. Click 📖 next to At-Risk/SFSP Participant.
  - ii. Click the At-Risk/SFSP # box and enter the At-Risk or SFSP program number.
  - iii. Select each meal that is approved for At-Risk or SFSP.

**Notes:** If a site does both ARAS and SFSP, enroll them as two separate sites. For sites that do ARAS and have a regular claim, selecting meals here allows them to claim At-Risk meals.

f. In the **Meal Schedule** section, enter a starting and ending time for each meal. You can type a single digit and press Tab. KidKare automatically formats the time for you.

| Center Management > Enroll Net | w Center                    |   |                                                                           |
|--------------------------------|-----------------------------|---|---------------------------------------------------------------------------|
| General License/Schedule Ow    | ersight                     |   |                                                                           |
| General Info and Hours         |                             |   | License Info                                                              |
| State Site #:                  | 55545                       |   | License Type: * Center 🗸                                                  |
| Master Menu:                   | Select Menu                 |   | Program Type: * Child Care Center                                         |
| Opening Time:                  | 06:00 AM                    | Ø | Max Capacity: * Toddlers PreSchoolers School Age Total                    |
| Closing Time:                  | 07:00 PM                    | Ø | 0 0 0 200                                                                 |
| Open 24 Hours:                 |                             |   | Walver: (III) No                                                          |
| Night Opening:                 |                             | Ø | License #:                                                                |
| Night Closing:                 |                             | 0 | Site ID:                                                                  |
| Davs Open:                     | Sun Mon Tue Wed Thr Eri Sat |   | Funding Source:Select                                                     |
|                                |                             |   | Starting Age: 1 Years                                                     |
| Months Open:                   | 12 selected                 | • | Ending Age: 13 Years                                                      |
| Meal Schedule                  |                             |   | Start Date:                                                               |
| Servings:                      | 1 2                         |   | End Date:                                                                 |
|                                | Serving 1                   |   | Approved Meals: * Breakfast AM Snack Lunch PM Snack Dinner Eve. Snack     |
| Breakfast:                     | 07:00 AM ② 09:00 AM ③       |   | At-Risk/SFSP Participant: Yes III                                         |
| AM Snack:                      | Start O End O               |   | At-Risk/SFSP #:                                                           |
| Lunch:                         | 12:00 PM 🕐 02:00 PM 📀       |   | At-Risk/SFSP Meals: * Breakfast AM Snack Lunch PM Snack Dinner Eve. Snack |

- g. Complete the remaining applicable information in this tab.
- 5. Click the **Oversight** tab and complete the following:
  - a. In the **Center Info** section, click the **Driving Instructions** box and enter any directions ad notes on getting to the center. These directions are available when leaving for site visits. You can also enter

the mileage to the center and the map location.

- b. Click the Administration Type drop-down menu and choose from the following:
  - Legally Separated from Sponsor: Select this option if you are a sponsoring organization.
  - Legally Affiliated with Sponsor: Select this option if you are self-sponsored organization, such as a child care chain that does not disperse payment.
- c. In the Center Login Info section, you can update the center's log in ID and password to something easier, or you can accept the system-generated one. Click Send Welcome Letter to send a welcome email containing this login information to the center.
- d. In the **Site Monitoring Info** section, click the **Monitor** drop-down menu and assign a monitor to this system. If this menu is empty, create Monitor accounts.
- e. In the **Center Payment Info** section, click (III) next to **Pay via Direct Deposit** to issue direct deposits to the center (KidKare creates the aCH file, which you then upload to your bank's website). If you select this option, you must select a bank account type, enter the bank account number, and the bank routing number.

| 🖀 > Center Management > Erroll New Center                                                                       |                                                          |   |  |  |  |  |  |  |  |  |
|----------------------------------------------------------------------------------------------------|----------------------------------------------------------|---|--|--|--|--|--|--|--|--|
| General License/Schedule Oversight                                                                              |                                                          |   |  |  |  |  |  |  |  |  |
| Center Info                                                                                                    | Center Referral Info                                     |   |  |  |  |  |  |  |  |  |
| Driving Instructions: Head north on 377 until you reach University. Left on University. At the corner of Univer | Referred By:                                             |   |  |  |  |  |  |  |  |  |
| Mileage to Center: 15                                                                                           | Previous Sponsor's Name:                                 |   |  |  |  |  |  |  |  |  |
| Map Location:                                                                                                   | Other Info                                               |   |  |  |  |  |  |  |  |  |
| Override Admin Rate: III No %                                                                                   | Record Attendance Date/Time                              |   |  |  |  |  |  |  |  |  |
| Administration Type: Legally Separated from Sponsor                                                             | Limitation:                                              | • |  |  |  |  |  |  |  |  |
| Override Enrollment Expiration Month:                                                                           | Prevent Center from using Select-All III No              |   |  |  |  |  |  |  |  |  |
| When Processing, Check Daily                                                                                    | Center Can Enroll, Withdraw, and<br>Reactivate Children: |   |  |  |  |  |  |  |  |  |
| When Processing, Skip Meru Edit<br>Checks:                                                                      | Center Payment Info                                      |   |  |  |  |  |  |  |  |  |
| Center Login                                                                                                    | Pay via Direct Deposit: 🛛 🕎                              |   |  |  |  |  |  |  |  |  |
| Username: *                                                                                                    | Bank Account Type: Checking                              | • |  |  |  |  |  |  |  |  |
| Password: *                                                                                                    | Bank Routing Number: 111111111                           |   |  |  |  |  |  |  |  |  |
|                                                                                                    | Bank Account Number: 22222222                            |   |  |  |  |  |  |  |  |  |
| Send Welcome Letter Username and Password                                                                       | Sponsor Notes                                            |   |  |  |  |  |  |  |  |  |
| Site Monitoring Info                                                                                            |                                                          | * |  |  |  |  |  |  |  |  |

6. Click Save.